Date: 04 September 2014

# NOTTO DONOR PLEDGE MANUAL VERSION-1.4

User manual version 1.4

# Contents

| 1. Notto as Website | 2 |
|---------------------|---|
| Home Page           | 3 |
| Donor Pledge        |   |

**Online Pledge Form** – This form will be accessible to everyone after registration. Any users who are willing to pledge their organ(s) / tissue(s) can fill the form. On successful submission, Form will be submitted for Administration Acceptance. Only in case of Acceptance a link will be displayed in Donor pledge form, user can login and can see the link for generating Donor Card with unique registration id. User can take print of Donor Card for Future Reference.

All below form will be filled by Hospital only after successful Registration of Hospital

# 1. NOTTO as a Website

Below is the screen designed for NOTTO website home page and it will be available for everyone.

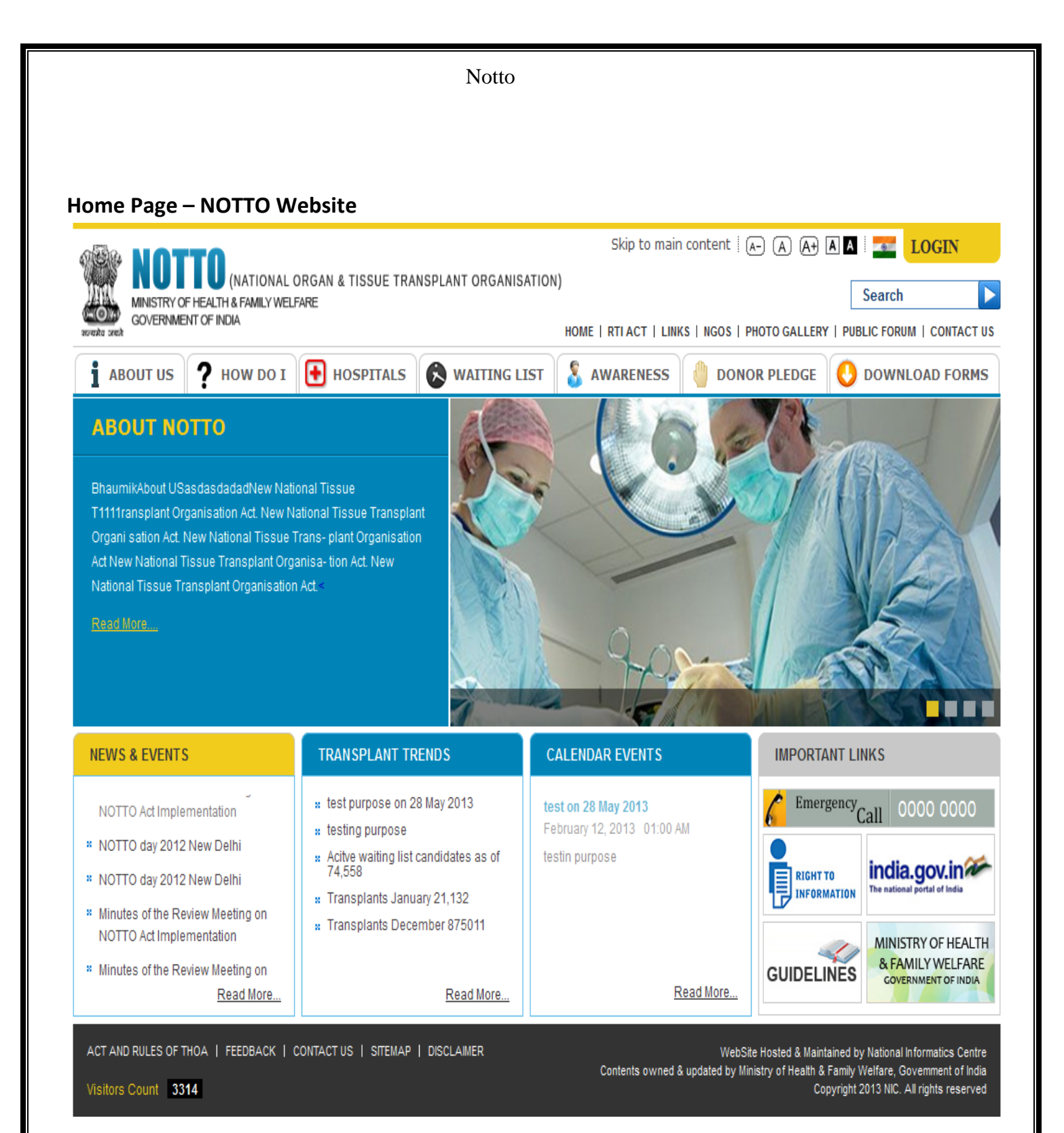

### **Donor Pledge**

Donor Pledge provides the feature to pledge online. If anyone wants to pledge organ(s)/tissue(s), Authenticated User can do from this online pledge option on NOTTO website. Authenticated Users have to Login first from Login Page to Pledge Form as below.

### Step 1:

People want to Pledge the Organ has to register first through website. Click on **Login** as in below Image

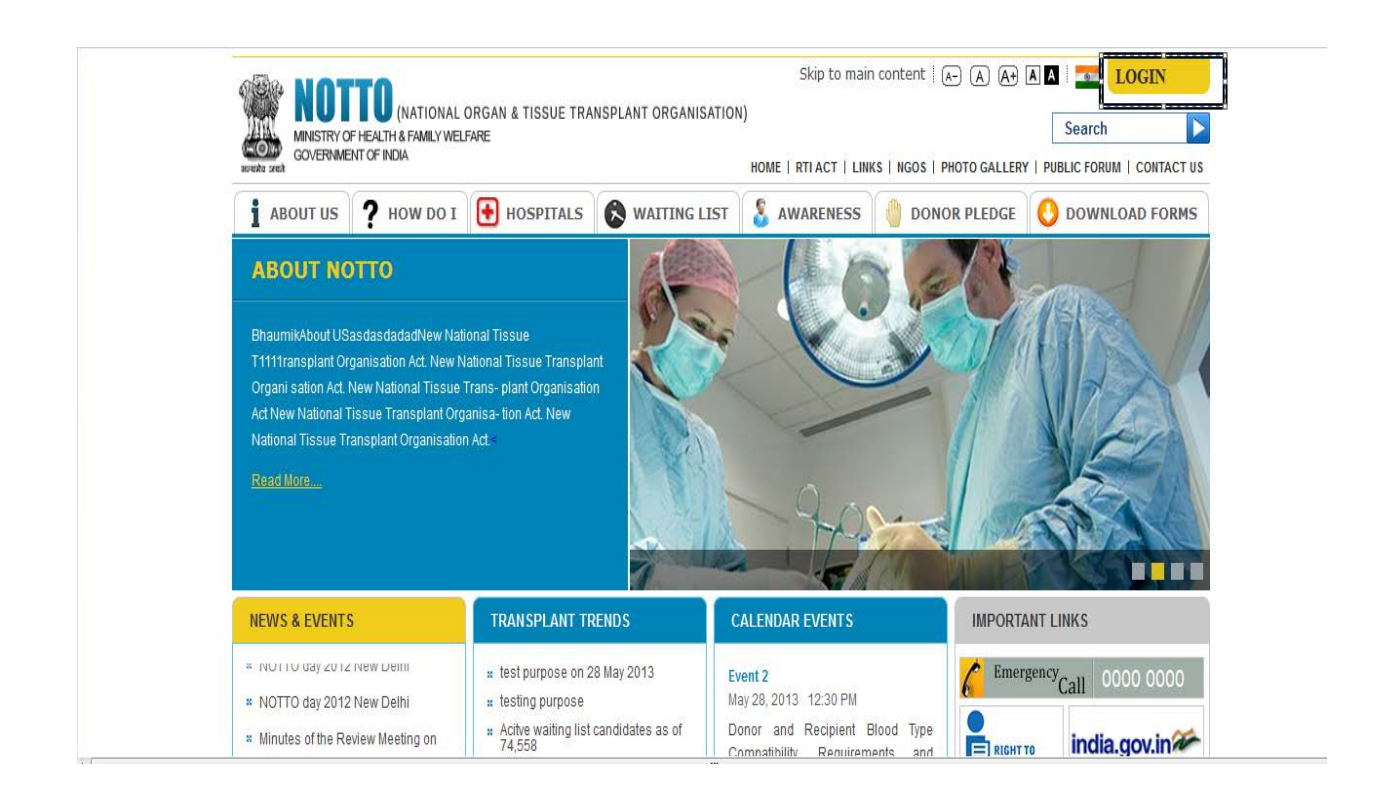

| LOGIN |                       | < |
|-------|-----------------------|---|
|       |                       |   |
| LOGIN |                       |   |
|       |                       |   |
|       | Username              |   |
|       | e.g.: xyz@example.com |   |
|       | Password              |   |
|       | Verification          |   |
|       |                       |   |
|       | V WH 2 Y              |   |

| ome > Registration                                                                                       |                                                                                                    |                                                                                                    |
|----------------------------------------------------------------------------------------------------|----------------------------------------------------------------------------------------------------|----------------------------------------------------------------------------------------------------|
| REGISTRATION                                                                                             |                                                                                                    |                                                                                                    |
| USER TYPE *                                                                                              | -select-                                                                                                    | nor                                                                                                    |
| FIRST NAME *<br>MIDDLE NAME<br>LAST NAME *<br>MOBILE NO. *<br>EMAIL / USER ID *<br>CREATE NEW PASSWORD * | Please set password by complying following requirements:<br>Password needs to be minimum length of 8 character and max 10<br>One lowercase character: a-z<br>One uppercase character: A-Z<br>One digit: 0-9<br>One special character: !\$%&/()=?+*#;; | <ol> <li>Fill all mandatory field marked<br/>with Red Star.</li> <li>Fill valid e-mail Id because<br/>A verification e-mail will be<br/>sent on your e-mail Id.</li> <li>Fill password as per<br/>instruction given.<br/>[Note: Do not use symbol @]</li> <li>Fill verification code as per<br/>given in image</li> </ol> |
| CONFIRM PASSWORD *                                                                                       | ۲ 7 ۳۲ N<br>Submit Reset Resend Verification Mail                                                                                                    | Click here if you want to change verification image                                                                                                    |

**Step 4:** After filling all the required information in Registration form Click on submit Button. Then, You will get this message as below :-

Thank You for registration. We have sent verification e-mail to your e-mail Id. Please verify it to get access to website.

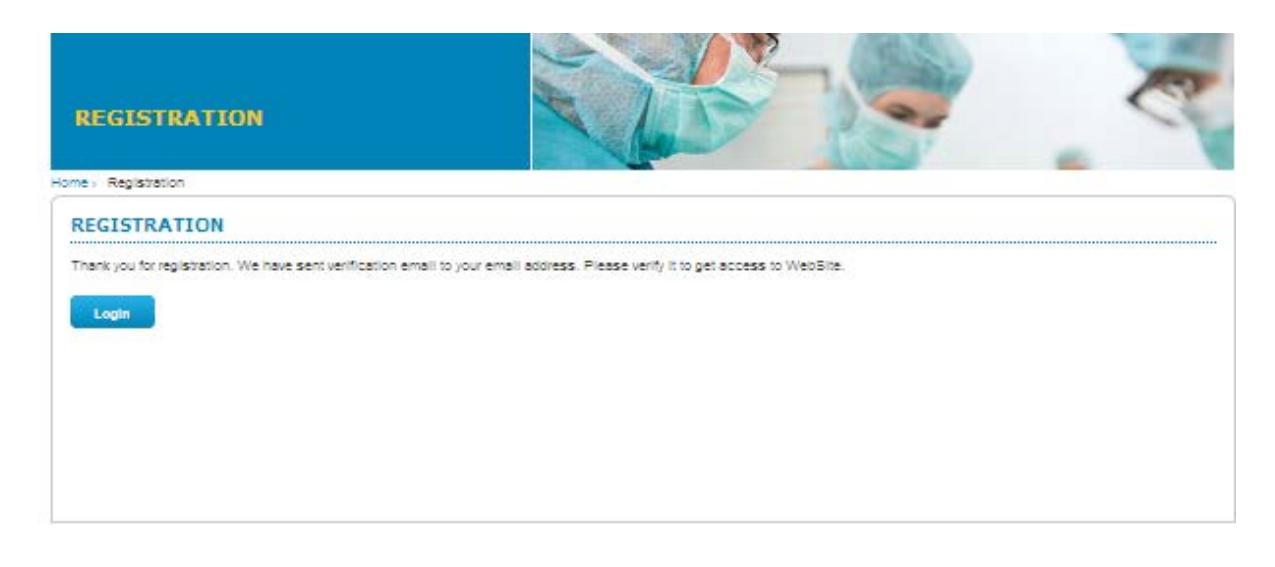

| Notto |
|-------|
|-------|

**Step 5:** A Verification Link will be sent through e-mail on your e-mail id. You must have to click this Verification Link to activate your User Account.

| Dear Test Notto                                          |
|----------------------------------------------------------|
| Please click on below ink to verify your email address.  |
| Click here to verify your email                          |
| Thanks,<br>Notto Administrator                           |
| Note: This is an autogenerated email, please don't reply |

**Step 6:** Then after clicking on link you will get OTP verification section as below and an e-mail for OTP will be sent on your e-mail id as below in image.

| OTP VERIFICATION                                                       |                                     |  |
|------------------------------------------------------------------------|-------------------------------------|--|
| Home > Email Verification > OTP Verification                           |                                     |  |
| Your email verification is successful. We have send an OTP to your mob | lie/mail id. Please submit the OTP. |  |
| UseriD3846<br>OTP:<br>Submit                                           |                                     |  |
| Dear Test Notto<br>Your OTP ID: 8546 and OTP V                         | Verification code: 78490014         |  |
| Thanks,<br>Notte Administrator                                         |                                     |  |

**Step 7:** Fill the OTP and click on submit after successfully verification You will get a message as **"Your Verification is successful**. **You can login now"** as below.

User manual version 1.4

|                                                                                                    | Notto |   |
|----------------------------------------------------------------------------------------------------|-------|---|
| OTP VERIFICATION                                                                                   |       | R |
| Home > Email Verification > OTP Verification<br>Your verification is successful You can login now. |       |   |
| Login                                                                                              |       |   |
|                                                                                                    |       |   |
|                                                                                                    |       |   |

## Step 8: Then again Come to Login page and Logged in with your Credential

# Login Page

| LOGIN |                                                                                                    |
|-------|----------------------------------------------------------------------------------------------------|
|       | NUMBER OF DONORS PLEDGE REQUESTS RECEIVED: 0                                                                         |
|       | Usemane<br>e g : rjz@example.com<br>Password<br>Verffication Coce<br>S DVi 2<br>Forgot Password?   New User<br>Login |

**Step 8:** After Successfully Login the Donor Pledge form will be displayed as below

# Donor Pledge Form

Using this Form any User can pledge for Organ(s)/Tissue(s). After filling this successfully, a Pledge Card will be generated for future Reference.

| Donor Pledge           |                          |                         |                            |
|------------------------|--------------------------|-------------------------|----------------------------|
| NOR PLEDGE FORM        |                          |                         |                            |
| Personal Details       |                          |                         |                            |
| FIRST NAME             | MIDDLE NAME              | LAST NAME *             | 510 , WIO , DIO +          |
| Test                   |                          | Notto                   | s/d                        |
| D08 *                  | AGE                      | GENDER *                | WEIGHT (KG)                |
|                        |                          | Select                  |                            |
| HEIGHT (CM)            | BMI                      | BLOOD GROUP             | EMAIL *                    |
|                        |                          | Select                  | shipra.swaraj@silvertouch. |
| MOBILE NO.             | MOBILE NO. (IF ANY MORE) | UPLOAD PHOTO (OPTIONAL) |                            |
| 9565421445             |                          | E                       | Browse                     |
|                        |                          |                         |                            |
| Identification Details |                          |                         |                            |
| IDENTIFICATION PROOF   | IDENTIFICATION NO *      |                         |                            |
| DENTIFICATION PROOF    | IDENTIFICATION NO.       |                         |                            |

| Permanent Address         ADDRESS LINE 1       ADDRESS LINE 2       OULNTRY *       STATE *         OTYTTOWN *       STDCODE       PHONE       PINCODE         Address for communication       COUNTRY *       STATE *      Select         ADDRESS LINE 1 *       ADDRESS LINE 2       COUNTRY *       STATE *         ADDRESS LINE 1 *       ADDRESS LINE 2       COUNTRY *       STATE *         OTYTTOWN *       STDCODE       PHONE       PINCODE         OTYTTOWN *       STDCODE       PHONE       PINCODE         OTYTTOWN *       STDCODE       PHONE       PINCODE         Image: Countact Details       Image: Countact Details       Image: Country *      Select         Image: Country *       STATE *       CITYTOWN *       MOBILE *         Image: Country *       STATE *       CITYTOWN *       MOBILE *                                                                                                    | Address                                                                       |                      |                                                |                                                    |
|----------------------------------------------------------------------------------------------------|-------------------------------------------------------------------------------|----------------------|------------------------------------------------|----------------------------------------------------|
| ADDRESS LINE 1       ADDRESS LINE 2       COUNTRY *       STATE *         India       India      Select      Select         CITYTOWN *       STDCODE       PHONE       PNICODE         Address for communication       COUNTRY *       STATE *         ADDRESS LINE 1       ADDRESS LINE 2       COUNTRY *       STATE *         CITYTOWN *       STDCODE       PHONE       PNICODE         CITYTOWN *       STDCODE       PHONE       PNICODE         CITYTOWN *       STDCODE       PHONE       PNICODE         CITYTOWN *       STDCODE       PHONE       PNICODE         CITYTOWN *       STDCODE       PHONE       PNICODE         IN CASE OF OTHER RELATION       EMAL       ADDRESS LINE 1 *       ADDRESS LINE 2         COUNTRY *       STATE *       CITYTOWN *       MOBILE *         COUNTRY *       STATE *       CITYTOWN *       MOBILE *                                                                                                    |                                                                               |                      |                                                |                                                    |
| ADDRESS LINE 1 * ADDRESS LINE 2 COUNTRY * STATE *<br>India                                                                                                    | Permanent Address                                                             |                      |                                                |                                                    |
|                                                                                                    | ADDRESS LINE 1 *                                                              | ADDRESS LINE 2       | COUNTRY *                                      | STATE *                                            |
| CITY/TOWN *       STDCODE       PHONE       PINCODE         Address for communication       COMMUNICATION ADDRESS IS SAME AS PERIMANENT         ADDRESS LINE 1 *       ADDRESS LINE 2       COUNTRY *       STATE *         CITY/TOWN *       STDCODE       PHONE       PINCODE         CITY/TOWN *       STDCODE       PHONE       PINCODE         CITY/TOWN *       STDCODE       PHONE       PINCODE         CITY/TOWN *       STDCODE       PHONE       PINCODE         CITY/TOWN *       STDCODE       PHONE       PINCODE         Image: Structure *       STDCODE       PHONE       PINCODE         Image: Structure *       STDCODE       PHONE       PINCODE         Image: Structure *       STDCODE       PHONE       PINCODE         Image: Structure *       STDCODE       PHONE       PINCODE         Image: Structure *       STDCODE       PINCODE       Image: Structure *         Image: Structure *       Image: Structure *       ADDRESS LINE *       ADDRESS LINE *         Image: Structure *       STRTE *       CITY/TOWN *       MOBILE *       Image: Structure *         Image: Structure *       Image: Structure *       Image: Structure *       Image: Structure *       Image: Structure * <t< td=""><td></td><td></td><td>India 👻</td><td>Select</td></t<>                                                                                                    |                                                                               |                      | India 👻                                        | Select                                             |
| Address for communication ADDRESS LINE 1 ADDRESS LINE 2 COUNTRY STATE * STOCODE PHONE PINCODE CTYTTOWN FIRST NAME * MIDDLE NAME NDDLE NAME LAST NAME * RELATION FIRST NAME * NDDLE NAME ADDRESS LINE 1 ADDRESS LINE 1 ADDRESS LINE 1 ADDRESS LINE 2 COUNTRY ADDRESS LINE 1 ADDRESS LINE 1 ADDRESS LINE 2 COUNTRY ADDRESS LINE 1 ADDRESS LINE 1 ADDRESS LINE 2 COUNTRY ADDRESS LINE 1 ADDRESS LINE 1 ADDRESS LINE 2 COUNTRY ADDRESS LINE 1 ADDRESS LINE 1 ADDRESS LINE 2 COUNTRY ADDRESS LINE 1 ADDRESS LINE 1 ADDRESS LINE 2 COUNTRY ADDRESS LINE 1 ADDRESS LINE 1 ADDRESS LINE 2 COUNTRY ADDRESS LINE 1 ADDRESS LINE 1 ADDRESS LINE 2 COUNTRY ADDRESS LINE 1 ADDRESS LINE 1 ADDRESS LINE 1 ADDRESS LINE 2 COUNTRY ADDRESS LINE 1 ADDRESS LINE 1 ADDRESS LINE 2 COUNTRY ADDRESS LINE 1 ADDRESS LINE 1 ADDRESS LINE 2 COUNTRY ADDRESS LINE 1 ADDRESS LINE 1 ADDRESS LINE 2 COUNTRY ADDRESS LINE 1 ADDRESS LINE 1 ADDRESS LINE 1 ADDRESS LINE 2 COUNTRY ADDRESS LINE 1 ADDRESS LINE 1 ADDRESS LINE 1 ADDRESS LINE 1 ADDRESS LINE 1 ADDRESS LINE 1 ADDRESS LINE 1 ADDRESS LINE 1 ADDRESS LINE 2 COUNTRY ADDRESS LINE 1 ADDRESS LINE 1 ADDRESS LINE 1 ADDRESS LINE 2 ADDRESS LINE 1 ADDRESS LINE 1 ADDRESS LI | CITY/TOWN *                                                                   | STDCODE PHONE        | PINCODE                                        |                                                    |
| Address for communication ADDRESS IS SAME AS PERMANENT<br>ADDRESS LINE 1 * ADDRESS LINE 2 COUNTRY * STATE *Select<br>CITY/TOWN * STDCODE PHONE PINCODE<br>Emergency Contact Details<br>FIRST NAME * MDDLE NAME LAST NAME * RELATION *Select<br>IN CASE OF OTHER RELATION EMAIL ADDRESS LINE 1 * ADDRESS LINE 2<br>COUNTRY * STATE * CITY/TOWN * MOBILE *Select<br>CITY/TOWN * STATE * CITY/TOWN * MOBILE *Select                                                                                                    | •                                                                             |                      |                                                |                                                    |
| Address for communication       ADDRESS LINE 1 *       ADDRESS LINE 2       COUNTRY *       STATE *         CITYITOWN *       STDCODE       PHONE       PINCODE      Select         CITYITOWN *       STDCODE       PHONE       PINCODE      Select         Image: Country *       STDCODE       PHONE       PINCODE      Select         Image: Country *       STDCODE       PHONE       PINCODE      Select         Image: Country *       STDCODE       PHONE       PINCODE      Select         Image: Country *       MIDDLE NAME       LAST NAME *       RELATION *      Select         Image: Country *       STATE *       CITYITOWN *       MOBILE *      Select         Image: Country *       STATE *       CITYITOWN *       MOBILE *      Select         Image: Country *       STATE *       CITYITOWN *       MOBILE *      Select         Image: Country *       STATE *       CITYITOWN *       MOBILE *      Select                                                                                                    |                                                                               |                      | COMMUN                                         |                                                    |
| ADDRESS LINE 1 * ADDRESS LINE 2 COUNTRY * STATE *<br>Select CITY/TOWN * STOCODE PHONE PHONE PINCODE CITY/TOWN * STOCODE PHONE PHONE PINCODE PRESENCE COUNTRY * RELATION * STOCODE PHONE PHONE PHONE PINCODE PRESENCE COUNTRY * RELATION * STOCODE PHONE PHONE PHONE PINCODE                                                                                                    | Address for communication                                                     |                      |                                                |                                                    |
| CITY/TOWN   STDCODE PHONE PHONE PINCODE  CITY/TOWN   STDCODE PHONE PHONE PINCODE  PINCODE PINCODE PINCODE  | ADDRESS LINE 1 *                                                              | ADDRESS LINE 2       | COUNTRY *                                      | STATE *                                            |
| CITYITOWN *       STDCODE       PHONE       PINCODE         Emergency Contact Details       Emergency Contact Details       RELATION *         FIRST NAME *       MIDDLE NAME       LAST NAME *       RELATION *         IN CASE OF OTHER RELATION       EMAIL       ADDRESS LINE 1 *       ADDRESS LINE 2         COUNTRY *       STATE *       CITYITOWN *       MOBILE *                                                                                                    |                                                                               |                      | Select                                         | Select                                             |
|                                                                                                    | CITY/TOWN *                                                                   | STDCODE PHONE        | PINCODE                                        |                                                    |
| Emergency Contact Details         FIRST NAME *       MIDDLE NAME         IN CASE OF OTHER RELATION       EMAIL         ADDRESS LINE 1 *       ADDRESS LINE 1 *         COUNTRY *       STATE *        Select       Image: Country *         STATE *       CITY/TOWN *         MOBILE *       Image: Country *                                                                                                    | •                                                                             |                      |                                                |                                                    |
| Emergency Contact Details      FIRST NAME *      IN CASE OF OTHER RELATION      EMAL      COUNTRY *      STATE *      CITY/TOWN *      MOBILE *      STATE *      CITY/TOWN *      MOBILE *      CITY/TOWN *      MOBILE *      MOBILE *      MOBIL      |                                                                               |                      |                                                |                                                    |
| FIRST NAME *     MIDDLE NAME     LAST NAME *     RELATION *       IN CASE OF OTHER RELATION     EMAIL     ADDRESS LINE 1 *     ADDRESS LINE 1 *       COUNTRY *     STATE *     CITY/TOWN *     MOBILE *      Select     Image: Country *     Image: City/Town *     MOBILE *                                                                                                    |                                                                               |                      |                                                |                                                    |
| FIRST NAME *     MIDDLE NAME     LAST NAME *     RELATION *       IN CASE OF OTHER RELATION     EMAIL     ADDRESS LINE 1 *     ADDRESS LINE 2       COUNTRY *     STATE *     CITY/TOWN *     MOBILE *      Select     Image: Comparison of the state in the state in the sta                                                                                                    | Emergency Contact Details                                                     |                      |                                                |                                                    |
| IN CASE OF OTHER RELATION     EMAIL     ADDRESS LINE 1 *     ADDRESS LINE 2       COUNTRY *     STATE *     CITY/TOWN *     MOBILE *      Select    Select     Image: Country *     Image: Country *                                                                                                    | Emergency Contact Details                                                     |                      |                                                |                                                    |
| IN CASE OF OTHER RELATION EMAIL ADDRESS LINE 1 * ADDRESS LINE 2<br>COUNTRY * STATE * CITY/TOWN * MOBILE *<br>Select                                                                                                    | Emergency Contact Details     FIRST NAME *                                    | MIDDLE NAME          | LAST NAME .                                    | RELATION *                                         |
| COUNTRY * STATE * CITY/TOWN * MOBILE *                                                                                                    | Emergency Contact Details  FIRST NAME *                                       | MIDDLE NAME          | LAST NAME -                                    | RELATION *<br>Select                               |
| COUNTRY *         STATE *         CITY/TOWN *         MOBILE *          Select        Select         Image: City/Town *         Image: City/Town *         Image: City/Town *                                                                                                    | Emergency Contact Details  FIRST NAME  IN CASE OF OTHER RELATION              | MIDDLE NAME<br>EMAIL | LAST NAME                                      | RELATION *<br>Select<br>ADDRESS LINE 2             |
| Select                                                                                                    | Emergency Contact Details      FIRST NAME     IN CASE OF OTHER RELATION       | MIDDLE NAME          | LAST NAME *<br>ADDRESS LINE 1 *                | RELATION *<br>Select<br>ADDRESS LINE 2             |
|                                                                                                    | Emergency Contact Details  FIRST NAME *  IN CASE OF OTHER RELATION  COUNTRY * | MIDDLE NAME          | LAST NAME *<br>ADDRESS LINE 1 *<br>CITY/TOWN * | RELATION *<br>Select<br>ADDRESS LINE 2<br>MOBILE * |

| Witness 1                                                                                                    |   |                |   |                |    |                        |     |
|----------------------------------------------------------------------------------------------------|---|----------------|---|----------------|----|------------------------|-----|
| FIRST NAME                                                                                                    |   | MIDDLE NAME    |   | LAST NAME      |    | 50 W/0 D/0 *           |     |
|                                                                                                    |   |                |   |                |    | s/d                    |     |
| DOB *                                                                                                    |   | AGE            |   | RELATION *     |    | IN CASE OF OTHER RELAT | ION |
|                                                                                                    |   |                |   | Select         | •  |                        |     |
| EMAIL                                                                                                    |   | ADDRESS LINE 1 |   | ADDRESS LINE 2 |    | COUNTRY *              |     |
|                                                                                                    |   |                |   |                |    | Select                 |     |
| STATE *                                                                                                    |   | CITY/TOWN *    |   | MOBILE         |    | STDCODE LANDLINE       |     |
| Select                                                                                                    | • |                | • |                |    |                        |     |
| Witness 2                                                                                                    |   |                |   |                |    |                        |     |
| FIRST NAME *                                                                                                    |   | MIDDLE NAME    |   | LAST NAME *    |    | SIO , WIO , DIO *      |     |
|                                                                                                    |   |                |   |                |    | s/c 🗸                  |     |
| DOB *                                                                                                    |   | AGE            |   | RELATION *     |    | IN CASE OF OTHER RELAT | ION |
|                                                                                                    |   |                |   | Select         | •  |                        |     |
| EMAIL                                                                                                    |   | ADDRESS LINE 1 |   | ADDRESS LINE 2 |    | COUNTRY *              |     |
|                                                                                                    |   |                |   |                |    | Select                 |     |
|                                                                                                    |   |                |   |                |    |                        |     |
| STATE *                                                                                                    |   | CITY/TOWN *    |   | MOBILE         |    | STDCODE LANDLINE       |     |
| STATE *<br>Select<br>Pledge Details<br>ORGAN(\$) TO PLEDGE*                                                          |   | CITY/TOWN *    |   | OTHER          |    | STDCODE LANDLINE       |     |
| STATE -<br>Select Pledge Details  ORGAN(S) TO PLEDGE -  ALL LIVER ALL LIVER KIDNEY HEART NTESTINE PANCREAS LUNG      |   | CITY/TOWN *    |   | OTHER          | .: | STDCODE LANDLINE       |     |
| STATE *Select  Pledge Details  ORGAN(\$) TO PLEDGE* ALL UVER KIDNEY HEART NTESTINE ANCREAS LUNG  Verification Code * |   | CITY/TOWN *    |   |                |    | STDCODE LANDLINE       |     |

#### Step 9: Features of Donor Pledge:

After filling all the required details in this form, You have 4 buttons for different Perposes:-

- 1. Clicking on Save as Draft This form has facility to Save Pledge Detail as Draft. User has to Click on "Save As Draft" button to Save Details in Draft. User can edit detail in future that is already saved as Draft.
- 2. Clicking on **Preview** User will get a Preview of the form details which you have filled and Saved in either in Draft mode or Submitted.
- Clicking on Submit Once User Click on "Submit" button then Record will be Submitted and User will not be able to Edit (To Edit Details again see the process in Step 14 below) because all field will be Disable.
- 4. Clicking on **Cancel** Home page will appear.

| 8 Pledge Details                                                                                                    |                                                                                                    |
|----------------------------------------------------------------------------------------------------|----------------------------------------------------------------------------------------------------|
| ORGAN(S) TO PLEDGE *                                                                                                    | Do you want to final Submission, After that you can not edit the record? OK Cancel CORNEA CARTILAGE |
| Verification Code *         7EC6M         7 E C <sup>6</sup> M         I have informed my near relative/family donate my Organ(s) and/or Tissue(s) after the second second secon | r member regarding my pledge to Save as Draft Preview Submit Cancel                                 |

**Step 10:** After Final Submission of form using Submit button an e-mail will be sent on your e-mail id for successful submission as below.

#### admin@notto.com

to me 💌

Dear Himanshu Rana

Your data successfully saved, you will get Email of Accept or Reject Donor Pledge.

Thanks, <mark>Notto</mark> Administrator

Note: This is an autogenerated email, please don't reply.

Form will be submitted for Administration Acceptance. When accepted, an e-mail will be sent on your registered e-mail Id as below

| - | admin@notto.com                                                                      |
|---|--------------------------------------------------------------------------------------|
|   | Dear Himanshu Rana                                                                   |
|   | Your Donor Pledge is accepted, now you can generate your Donor Card through website. |
|   |                                                                                      |

**Step 11**: Go to website and login with Credential. User can see a link at the top of Donor pledge form as below.

| ONOR PLEDGE      |             |             |                                                 |
|------------------|-------------|-------------|-------------------------------------------------|
| Donor Pledge     |             |             |                                                 |
| ONOR PLEDGE FORM |             |             |                                                 |
| Personal Details |             | Click he    | cre to Unpledge Click here to generate Donor Ca |
| FIRST NAME *     | MIDDLE NAME | LAST NAME * | S/O , W/O , D/O *                               |
| Himanshu         |             | Rana        | s/o 💌 V.K.Rana                                  |
| DOB *            | AGE         | GENDER *    | WEIGHT (KG) *                                   |
| 05/06/1996       | 18          | Male        | * 70                                            |

**Step 12:** when user click on this link Next Screen will be opened as below, Click on "**Donor Card**" Link.

| MINISTRY OF HEALTH & FAMILY WELFARE<br>GOVERNMENT OF INDIA | TRANSPLANT | ORGANISATION |
|------------------------------------------------------------|------------|--------------|
|------------------------------------------------------------|------------|--------------|

Your data has been submitted successfully.

Your Registration No is: D140000001

take the print of your Donor Card

Back

**Step 13:** Then Next Screen will be opened as below. Take **Print** of this Card for future Reference.

| व जबते                                                                          |
|---------------------------------------------------------------------------------|
| Registration ID: D140000001                                                     |
| donate the following Organ(s) and/or<br>urposes after being declared brain stem |
| a, Cartilage                                                                    |
| Pan Card "EC16476464"                                                           |
| Emergency Mobile No: 1457268746                                                 |
|                                                                                 |

#### Step 14: Provision to Edit Donor Pledge Form after Final Submittion.

A. To Edit their Donor Pledge Detail, User has to Login Again if Logout and Come to the Donor Pledge Form. Here is a Link at the bottom of the Donor Pledge Form to Edit the Form as below in Image. Please Click on this Link

|                                | Notto                                                                        |                                                                                                    |
|--------------------------------|------------------------------------------------------------------------------|----------------------------------------------------------------------------------------------------|
| Verification Code *            | NOTTO's privacy statement and terms of use.                                  | Save as Draft Submit Preview Cancel<br>Click here to Edit Donor PLedge details after final submission                                                                                                    |
| B. It will reas belo<br>the Do | edirect to page that ha<br>w in images (Click on the<br>nor Pledge Details.) | As a link asking for generating a new password<br>the link for Generating OTP Password to Edit<br>Skip to main content   An An An An I and Logour<br>IRANSPLANT ORGANISATION)<br>Welcome Administrator Noto Search |
| GC                             |                                                                              | HOME   RTLACT   LINKS   NGOS   PHOTO GALLERY   PUBLIC FORUM   CONTAC                                                                                                    |
| Rotata sea                     | T US 📍 HOW DO I 💽 HOSPITALS                                                  | s 🛞 waiting list 🤱 awareness 🤚 donor pledge 🚺 download fori                                                                                                    |

C. As you click on Link shown in above image, a message will be shown that OTP Login ID and OTP Password have been sent on your Registered e-mail Id. When you click on Ok button in Message box a page will be opened as (Second Image). And an e-mail having OTP password will be sent on your e-mail Id as (First Image), so check your e-mail Id for OTP Password.

|                                                                                                    | Notto                                                                                                    |
|----------------------------------------------------------------------------------------------------|----------------------------------------------------------------------------------------------------|
| Dear Test Notto                                                                                                    |                                                                                                    |
| Donor Pledge                                                                                                    |                                                                                                    |
| your OTP Login ID is: 1960                                                                                                    |                                                                                                    |
| OTP Login Password is: 626543                                                                                                    | 396                                                                                                    |
| Thanks.                                                                                                    |                                                                                                    |
| Notto Administrator                                                                                                    |                                                                                                    |
|                                                                                                    |                                                                                                    |
|                                                                                                    |                                                                                                    |
| BOUT US ? HOW DO I 💽 HOSPI                                                                                                    | TALS 🚯 WAITING LIST 🤱 AWARENESS 🤚 DONOR PLEDGE 🔇 DOWNLOAD FOR                                                                                                    |
| BOUT US ? HOW DO I 💽 HOSPI                                                                                                    | TALS 📚 WAITING LIST 🕃 AWARENESS 🎒 DONOR PLEDGE 🜔 DOWNLOAD FOR                                                                                                    |
| BOUT US ? HOW DO I HOSPI<br>PLOGINFORM                                                                                            | TALS 📚 WAITING LIST 🔮 AWARENESS 🔮 DONOR PLEDGE 🜔 DOWNLOAD FOR                                                                                                    |
| BOUT US ? HOW DO 1 HOSPI<br>PLOGINFORM<br>ionor Pledge > OTPLoginForm<br><u>Click here to generate a new password</u>             | TALS 📚 WATTING LIST 🕃 AWARENESS 🔮 DONOR PLEDGE 💽 DOWNLOAD FOR                                                                                                    |
| BOUT US ? HOW DO I HOSPI<br>PLOGINFORM<br>Ionor Pledge > OTPLoginForm<br>Click here to generate a new password                    | TALS 📚 WATTING LIST 🕃 AWARENESS 🔮 DONOR PLEDGE 💽 DOWNLOAD FOR                                                                                                    |
| BOUT US Y HOW DO I HOSPI<br>PLOGINFORM<br>Ionor Pledge + OTPLoginForm<br>Click here to generate a new password                    | TALS          WATTING LIST           AWARENESS           DONOR PLEDGE           ODWNLOAD FORM          Image: Comparison of the continue          Sign in to continue                                                                                                    |
| BOUT US PHOW DO 1 HOSPI<br>PLOGINFORM<br>Monor Pledge > OTPLoginForm<br>Click here to generate a new password<br>OTP Lo           | TALS       Image: Constraint of the second second sec |
| BOUT US PHOW DO I HOSPI<br>PLOGINFORM<br>Nonor Pledge > OTPLoginForm<br>Click here to generate a new password<br>OTP Lo<br>OTP Lo | TALS WATTING LIST AWARENESS ODNOR PLEDGE ODWNLOAD FOR<br>WATTING LIST AWARENESS ODNOR PLEDGE ODWNLOAD FOR<br>Watch and the continue<br>Sign in to continue                                                                                                    |

D. Fill OTP password and then Click on Submit button as below in image.it will redirect you on Donor Pledge form. You can now edit the detail.

Step 13: There is a provision for a user to unpledge who has already pledged through the Link "<u>Click here to Unpledge</u>" at Top of Donor Pledge Form.

| DONOR PLEDGE                                             |             |                           | -                | 9                               |
|----------------------------------------------------------|-------------|---------------------------|------------------|---------------------------------|
| me > Donor Pledge                                        |             |                           |                  |                                 |
| DONOR PLEDGE FORM                                        |             |                           |                  |                                 |
|                                                          |             | Click                     | here to Unpledge | Click here to generate Donor Ca |
| 🕧 Personal Details                                       |             |                           |                  |                                 |
| Personal Details     FIRST NAME *                        | MIDDLE NAME | LAST NAME *               | SIC              | , wvo , d/o *                   |
| Personal Details      FIRST NAME *      Himanshu         | MIDDLE NAME | LAST NAME *<br>Rana       | S/               | D, W/O, D/O *<br>o ▼ V.K.Rana   |
| Personal Details     FIRST NAME *     Himanshu     DOB * | MIDDLE NAME | LAST NAME * Rana GENDER * | S/C<br>s/        | D , W/O , D/O *<br>o ▼ V.K.Rana |

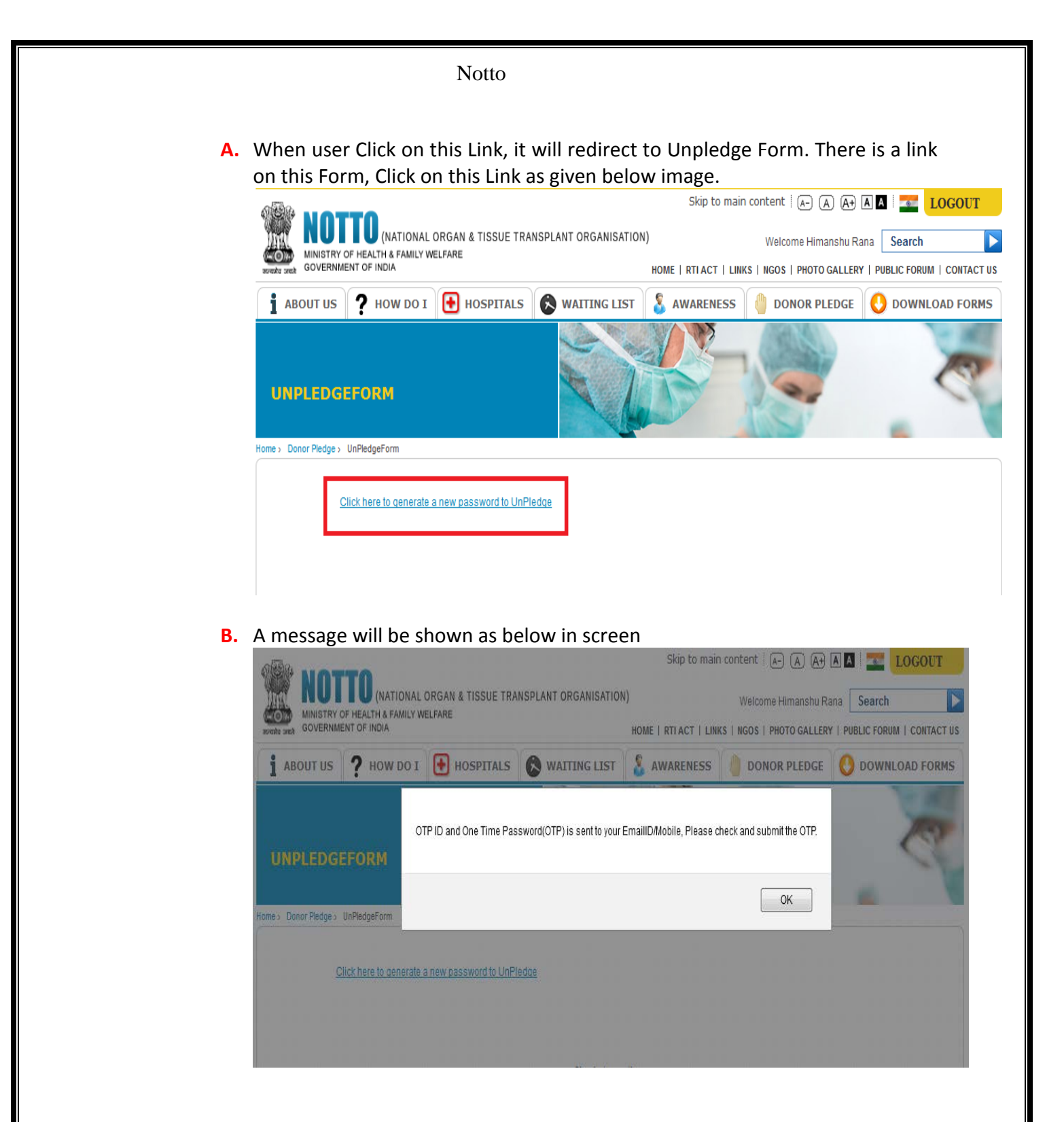

**C.** An OTP password will be sent on user Registered e-mail Id as shown in below image. Get OTP Password from e-mail and put it in the OTP Login Password box and Click on Submit Button as in Image2 below.

| - | admin@notto.com                                           |
|---|-----------------------------------------------------------|
|   | to me 💌                                                   |
|   | Dear Himanshu Rana                                        |
|   | Donor UnPledge                                            |
|   | your OTP Login ID is: 3612                                |
|   | OTP Login Password is: 88644231                           |
|   | Thanks,<br>Notto Administrator                            |
|   | Note: This is an autogenerated email, please don't reply. |

**D.** Fill OTP Login Password and click on submit button.An e-maill will be sent on registered e-mail id as in image(see second image)

| MINISTRY OF HEALTH & FAMIL<br>GOVERNMENT OF INDIA | IAL ORGAN & TISSUE TRA<br>.Y WELFARE | NSPLANT ORGANISATI |          | Welcome Himanshu Ra | na Search          |
|---------------------------------------------------|--------------------------------------|--------------------|----------|---------------------|--------------------|
| i ABOUT US ? HOW DO                               | I HOSPITALS                          | NAITING LIST       |          |                     |                    |
| UNPLEDGEFORM                                      |                                      |                    |          |                     | 8                  |
| ne > Donor Pledge > UnPledgeForm                  |                                      |                    |          |                     |                    |
| <u>Click here to gener</u>                        | ate a new password to UnPl           | <u>edae</u>        |          |                     |                    |
|                                                   |                                      | Sign in to (       | continue |                     |                    |
|                                                   | OTP ID                               | 3612               |          |                     |                    |
|                                                   | One Time Password                    | (OTP)              |          | Fill OTP Passowrd   | Sent on your Email |
| admin@notto                                       | o.com                                |                    |          |                     |                    |
| to me 👻                                           |                                      |                    |          |                     |                    |
| Dear                                              |                                      |                    |          |                     |                    |
| Donor UnPled                                      | ge                                   |                    |          |                     |                    |
| your are succe                                    | essfully UnPlea                      | lged               |          |                     |                    |
| -                                                 |                                      |                    |          |                     |                    |
|                                                   |                                      |                    |          |                     |                    |
|                                                   |                                      |                    |          |                     |                    |
| ***                                               |                                      |                    |          |                     |                    |